# ARM926EJ-S S3C2450 Mango24R2 BL1 LED Control

http://www.mangoboard.com/ http://cafe.naver.com/embeddedcrazyboys Crazy Embedded Laboratory

# **Document History**

| Revision | Date | Change note |
|----------|------|-------------|
|          |      |             |
|          |      |             |

| 1. | Release Note 2012 03 14 |         |   |  |
|----|-------------------------|---------|---|--|
|    | 1.1.                    | Base 코드 | 5 |  |
|    | 1.2.                    | 수정사항    | 5 |  |

## 1. Image to Target

**1.1.** U-boot image transfer to Target

PC에 SD/MMC를 삽입합니다.

소스에 image 디렉토리로 이동을 합니다.

| df명령으로 | 마운트 | 디바이스를 | 확인 | 하면 | 됩니다. |
|--------|-----|-------|----|----|------|
|--------|-----|-------|----|----|------|

| [root@HP-note-jji image]# df         |               |            |              |           |                  |
|--------------------------------------|---------------|------------|--------------|-----------|------------------|
| Filesystem                           | 1K-blocks     | Used Av    | ailable Use% | 6 Mounted | d on             |
| /dev/sda5                            | 117017192     | 6203732    | 104954132    | 6% /      |                  |
| udev                                 | 886476        | 4          | 886472       | 1% /dev   |                  |
| tmpfs                                | 358104        | 928        | 357176       | 1% /run   |                  |
| none                                 | 5120          | 0          | 5120         | 0% /run/l | ock              |
| none                                 | 895256        | 76         | 895180       | 1% /run/  | ′shm             |
| 192.168.0.113:/home/icanjji/work/ 17 | 746752512 817 | 40800 1577 | 7589760 5    | % /media/ | /113             |
| /dev/sdb4                            | 10546         | 4 4192     | 2 10127      | 72 4%     | /media/38c0e0a2- |
| 0400-0000-775d-b07a1172d305          |               |            |              |           |                  |
| /dev/sdb1                            | 7245652       | 24         | 7245628      | 1% /me    | dia/0000-3333    |
| /dev/sdb2                            | 10083         | 36 10082   | 28           | 8 100%    | /media/57f8f4bc- |
| abf4-0000-675f-946fc0f9f25b_         |               |            |              |           |                  |
| /dev/sdb3                            | 10083         | 36 4072    | .0 601       | .16 41%   | /media/57f8f4bc- |
| abf4-0000-675f-946fc0f9f25b          |               |            |              |           |                  |
| 아래 명령을 수행하면 됩니다.                     |               |            |              |           |                  |
| # /m310 bl writer sdb m310           |               |            |              |           |                  |

**1.2.** Kernel,Android image transfer to Target Micro MMC를 보드에 삽입을 합니다. 부팅 스위치: 2,6번 On,나머지 OFF

그리고, 전원을 인가 후 u-boot가 실행 된 후 파티션을 만들고, 포맷을 합니다.

u-boot 터미널 창에서 아래과 같이 수행합니다.

# fdisk -c 0;fatformat mmc 0:1;ext4format mmc 0:2;ext4format mmc 0:3;ext4format mmc 0:4;fastboot

Host PC에서 아래와 같이 수행을 합니다.

# ./fastboot-linux.sh

# 2. 메뉴얼Release Note 2012 03 14

#### 2.1. Base 코드

silver\_ginger233\_mrvl8787\_120305\_Rel

### 2.2. 수정사항

- 1) MAC Address 고정
- 2) 메뉴키와 Back키 위치 조정
- 3) 디폴트 한글 언어로 변경